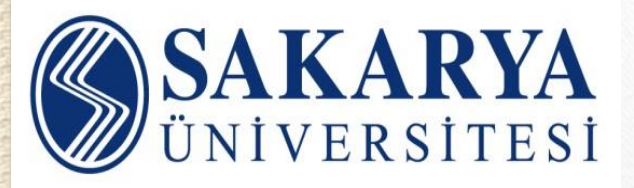

#### KÜTÜPHANE VE DOKÜMANTASYON DAİRESİ BAŞKANLIĞI

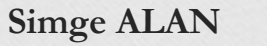

www.kutuphane.sakarya.edu.tr

# Mendeley...

- Araştırma kaynaklarınızı kolayca yönetmenizi,
- Organize etmenizi,
- Paylaşmanızı,
- Notlar eklemenizi,
- Kolayca atıf-kaynakça oluşturmanızı sağlayan bir araçtır.

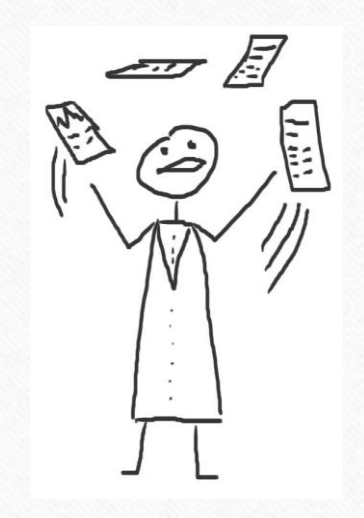

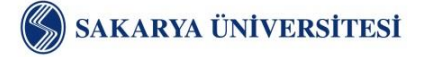

# Mendeley...

- Bilgisayarınızda yer alan okunacak ve okunmuş makalelerinizi organize eder,
- Okuduğunuz makaleleri temel alarak size aynı konuda okuyabileceğiniz başka makaleleri önerir,
- Yanınızda bilgisayarınız olmasa da, bilgisayarınıza indirdiğiniz makalelere online olarak erişim imkân sağlar,
- Akıllı telefonlarınız ve tabletlerinizle istediğiniz yerde makalelerinizi okuma imkânı verir,
- Otomatik olarak referanslarınızı istediğiniz stilde oluşturur,
- Online olan diğer araştırmacılarla işbirliği yapmanızı sağlar.

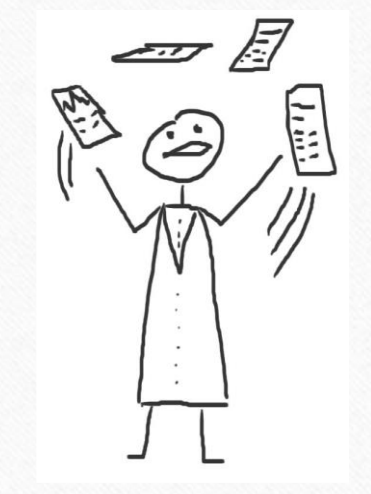

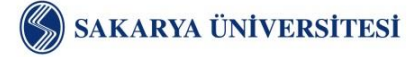

# Mendeley...

| 000                                                                         |                                                                                                    | Mendeley, Dep                              | its . |                                                                                                    |              |                                                                                                    |
|-----------------------------------------------------------------------------|----------------------------------------------------------------------------------------------------|--------------------------------------------|-------|----------------------------------------------------------------------------------------------------|--------------|----------------------------------------------------------------------------------------------------|
| 8 8 2 4                                                                     | ) ( <b>R</b> R) (3                                                                                                    |                                            |       |                                                                                                    |              | Q;                                                                                                    |
| Desuments                                                                   | Colactore by                                                                                                    | N                                          |       |                                                                                                    |              |                                                                                                    |
| ry LiskAkr.                                                                 | Al Documents                                                                                                    | (latings)                                  |       |                                                                                                    |              |                                                                                                    |
| <ul> <li>Al Documents</li> </ul>                                            | * * 0 Adves                                                                                                    | ( fine                                     | -     | Publiched to                                                                                                    | Aller In     | growing have                                                                                                    |
| - Recently Added                                                            | Aaron R. Setz. N.                                                                                                    | Seeing What is Not There Shoes the         | 2005  | Pointing                                                                                                    | 08/52/50     |                                                                                                    |
| A lineda fimilita                                                           |                                                                                                    | Cears of Perceptual Learning               |       | of the Nation                                                                                                    | - P          | Teor away Armin 1                                                                                                    |
| My Publications                                                             | A CONTRACTOR                                                                                                    |                                            |       |                                                                                                    |              | Incomend dealers of stubble and free                                                                                           |
| Unored                                                                      |                                                                                                    |                                            |       |                                                                                                    |              | Improved design or stable and tast-                                                                                            |
| Brain_Behaviori                                                             | Arissan, Merav                                                                                                    | Anisytual Learning                         | 1998  | Carlett                                                                                                    | 84/12/18     | torining imposs proteins.                                                                                                    |
| endricite                                                                   |                                                                                                    |                                            |       | Drettere                                                                                                    |              | Autors V. Abkevich, a. Gutin, E. Shakhnovich                                                                                   |
| environmental science                                                       | Ates.M                                                                                                    | The according rate of boothy million       | 1998  | Agriculture.                                                                                                    | No.5         |                                                                                                    |
| Ramon scentra                                                               |                                                                                                    | agroscosystems                             |       | TONICS .                                                                                                    |              | Consideration and a series of the series                                                                                       |
| Amole internation                                                           | Arntage, a K. H.                                                                                                    | Effects of mostrie on electrocortical      | 2968  | 8-tun                                                                                                    | 149.9        | suma: Falding & design                                                                                                    |
| Zotero Library                                                              | and the second second                                                                                                    | activity and adaptiviting results fit.     |       | person .                                                                                                    |              | The second second second second second second second second second second second second second second second s                 |
| Create Holder                                                               | a Alter F. O'eps                                                                                                    | The Neurosychological Bases of             | 2000  | Garrett                                                                                                    | 69(12/10)    |                                                                                                    |
|                                                                             | The second second secon | Campon starting                            |       |                                                                                                    |              | House 1                                                                                                    |
| CKONPS                                                                      | · · · · Atreon, H. Miller                                                                                                    | copyeta pre depressant arterio of          | 1000  | month.                                                                                                    |              | the 1                                                                                                    |
| <ul> <li>Openen sie ussing int.</li> <li>Meetelen Afriken Colore</li> </ul> | Automa in state                                                                                                    | Robert Restoration and extention burder to |       | And a second                                                                                                    | Dog 1        | Pages 221-20                                                                                                    |
| a second restor of the                                                      | • • • • • • • • • • • • • • • • • • •                                                                                                    | Cigarette ambiert.                         |       | natoria.                                                                                                    | 100          | Abstract                                                                                                    |
| filter by Authons 21                                                        | And T                                                                                                    | focio-anninecal relicators for             | 1996  | famore .                                                                                                    | 54.8         | A market of expression has to device undits and fact faither                                                                   |
| Al                                                                          | 1 . 1 200                                                                                                    | sugarability                               |       | Exercise.                                                                                                    |              | sequences for model polypoptide chains have been based                                                                         |
| Aaron R. Setz                                                               | Barnett, John                                                                                                    | Pedagoptal context knowledge               | 2000  |                                                                                                    | Har 6        | an the practice that optimization of the relative arrange of<br>the nature configuration (or Z arrang) is a different to stall |
| Abkevich, V                                                                 | The Distance                                                                                                    | Toward a fuller understanding of wh        |       |                                                                                                    |              | statis and fast-failing sequences. Although this                                                                               |
| Alvestar, Marav                                                             | Runt, Lever, D.                                                                                                    | NH Public Access                           | 2018  | Bun                                                                                                    | Feb 8        | approach has been successful, for longer chains it after<br>valided securities that felled to field stockmatters. Instead      |
| Aloise, Fabio                                                               | A CONTRACTOR                                                                                                    |                                            |       | Defection                                                                                                    | 100          | having multidiamain fulding behavior. 803ULT1: We show                                                                         |
| Altieri, M                                                                  | leget 1                                                                                                    | Design principles for ecomposit            | 2011  | Ecosper .                                                                                                    | fv1:9        | that area of the factors determining single-domain an<br>multidianum facting behavior is the dispersion of                     |
| Armitage, a K                                                               | 1 . A                                                                                                    | expressing                                 |       | Departing                                                                                                    |              | amonglies of mation contracts. So, we study folding of                                                                         |
| Ashby, F. Gregory                                                           | Bethel, Herst. J.                                                                                                    | Malvator to Connit Oreself as a            | 2000  | nger                                                                                                    | 09/52/50     | seguences optimized to have the same native                                                                                    |
| Achuin, Paul                                                                |                                                                                                    | Celeverant of Achievenets II, Pillia       |       | toralies                                                                                                    |              | different dispersion of native contact arregies. Our                                                                           |
| Astol5, Laura                                                               | a Berkel, Herk 3                                                                                                    | Motivation to Commit Orwaalf as a          | 2000  | nge                                                                                                    | 09/12/10     | results suggest that under canditions at strick native<br>conformation is acide, the base indices proteins and the             |
| Azer, C                                                                     |                                                                                                    | version in white fails in Fight.           |       | and the second second s | ND DO        |                                                                                                    |
| Babiloni, Fabio                                                             | · · · · · · · · · · · · · · · · · · ·                                                                                                    | All second fields addressed                | 2013  | manufacture and a                                                                                                    | 101          | Tags:                                                                                                    |
| Reduction Alta                                                              |                                                                                                    | Transmission of the second second          | -     |                                                                                                    | and a street | design have protein                                                                                                    |
| laker, Timothy 8.                                                           | a sumerica, P.W.                                                                                                    | second in management                       | 1987  |                                                                                                    | -            |                                                                                                    |
| Basavar, J.R.                                                               |                                                                                                    | -                                          |       |                                                                                                    |              | Keywords                                                                                                    |
| Barnett, John                                                               | 10                                                                                                    |                                            |       |                                                                                                    | 3.24.4       | Amino Acie Sequence, Drug Design, Orug Sabrits.                                                                                |

1.66

| MENDELEY                            |     |    |          |                                                                                                    |                 | ) Ali - |
|-------------------------------------|-----|----|----------|----------------------------------------------------------------------------------------------------|-----------------|---------|
| LIDRARY                             | - 0 | ű. | Notice . | I from                                                                                                    | 18 Aster        | (rest)  |
| All Documents                       | 8   | •  | •        | New Horizons: From Research Paper to Pluto<br>Tawar P (2015)                                                                                           |                 | 91.M    |
| <ul> <li>E My Publishers</li> </ul> | 0   | *  |          | Setum's moon Phoebe as a ceptured body from the outer Solar System<br>Advant 7, Same J In Telans (2001)                                                |                 | 214     |
| Create Folder                       | 0   | +  |          | The Huggens mission to Titan: An overview<br>labelon 2 Value D - Europen Sees Aprily, Clones Publicators (SA SP (2004)                                 |                 | 124     |
| a Economica                         | d   |    |          | Ulysees above the purits south pole. An introduction<br>Bruff, E. Wester R. Pape B, W at Infolmer (1995)                                               |                 | Ъй.     |
| g Henory<br>g New Horbons           | 0   |    |          | The shyses masker: The key propulation alternative .<br>Face Dimutet - Journal of the firstell Yoscianetary Boosty (1995)                              |                 | 114     |
| a Nhilan<br>Philosopy               | 0.* |    |          | The Gassin/Augenia mission to the eaturnian system<br>Materi II. Spharis, Lebaster J. et al. In Space Science Ferrare ((ROD)                           |                 | 1.00    |
| a Politica                          | 0   |    |          | Baseline design of new torizons mission to Pluto and the Rulper bett<br>Out Y, Fegder It in Arts Antonious (200)                                       |                 | 1.04    |
|                                     |     |    |          | TH/Os are Gool: A Survey of the Transneptunian Region<br>Make 7, taken 8, Sommerick et al. In Surv. Nov., ed Parces (000)                              |                 | 1.14    |
|                                     | 0   | *  |          | Chemical Composition of kry Satellite Burlaces<br>Data A. Guideren D. Brone K. et al. In Space Same Reviews (2013)                                     |                 | 144     |
|                                     | 0   |    |          | On a Giant Impact Origin of Charon, Nix and Hydra<br>Gene R in The festimeter Jacks (2010)                                                             |                 | 1.04    |
| OUPS                                | ¥ a |    |          | Circumbinary Chaos: Using pluto's newest moon to constrain the masses of nix and hydra<br>Youth & Scherk, Keyor & at at in The Amphysical Journ (2012) |                 | 144     |
| ASH                                 | ×   |    |          |                                                                                                    | \$ 10.36 of 153 |         |

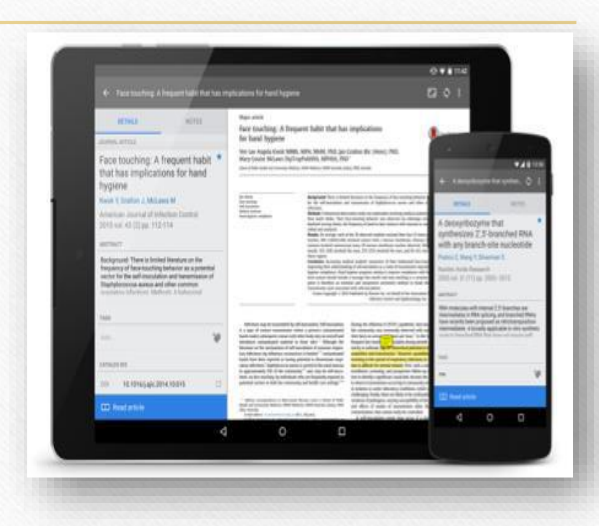

Tablet

Masaüstü

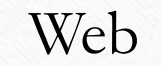

Eş zamanlı kullanılabilir.

1965

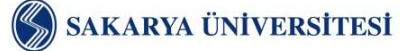

6

www.kutuphane.sakarya.edu.tr

6

### Hesap Oluşturma...

#### www.mendeley.com adresine girilir.

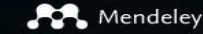

Reference Management Research Network Datasets C:

#### Empowering resea to organize their re

Create a free account

#### Reference management

Res

E.

Read, organize and cite all of your research from one library.

#### Research netwo

Connect and collabor with millions of researc worldwide. Kurumsal mail adresi ile 100 GB depolama alanı Sınırsız sayıda özel grup oluşturulabilir.

#### ELSEVIER

Enter your email to continue with Mendeley

Email

200

Continue

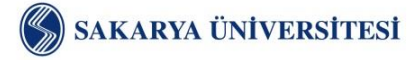

0

0

www.kutuphane.sakarya.edu.tr

×

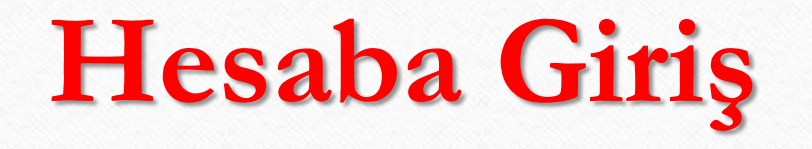

FRE

|                                        | Feed                                                                                | Library Suggest Groups Datasets Careers Funding Q Search 🕂 Simge 🌮 🗸                                                                                     |  |
|----------------------------------------|-------------------------------------------------------------------------------------|----------------------------------------------------------------------------------------------------|--|
|                                        | FILTER BY All posts PUBLICATIONS                                                    | <ul> <li>Attach documents Attach images</li> <li>Why not ask a question to your followers?</li> <li>Why not ask a question to your followers?</li> </ul> |  |
| ELSE<br>Enter your email to r<br>Email | Citation updates<br>Recently published articles<br>GROUPS<br>Dijitalleştirme Makale | erişebiliriz.                                                                                                    |  |
| Cor                                    | + Join a group                                                                      | People suggested for you         Image: Albert Collver         Lutheran Church Missouri Synod         Popular in Arts and Humanities         Follow +Q   |  |
|                                        |                                                                                     | Lena Novack added a publication to their profile a day ago                                                                                               |  |

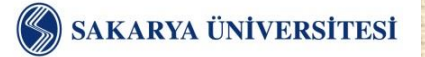

www.kutuphane.sakarya.edu.tr

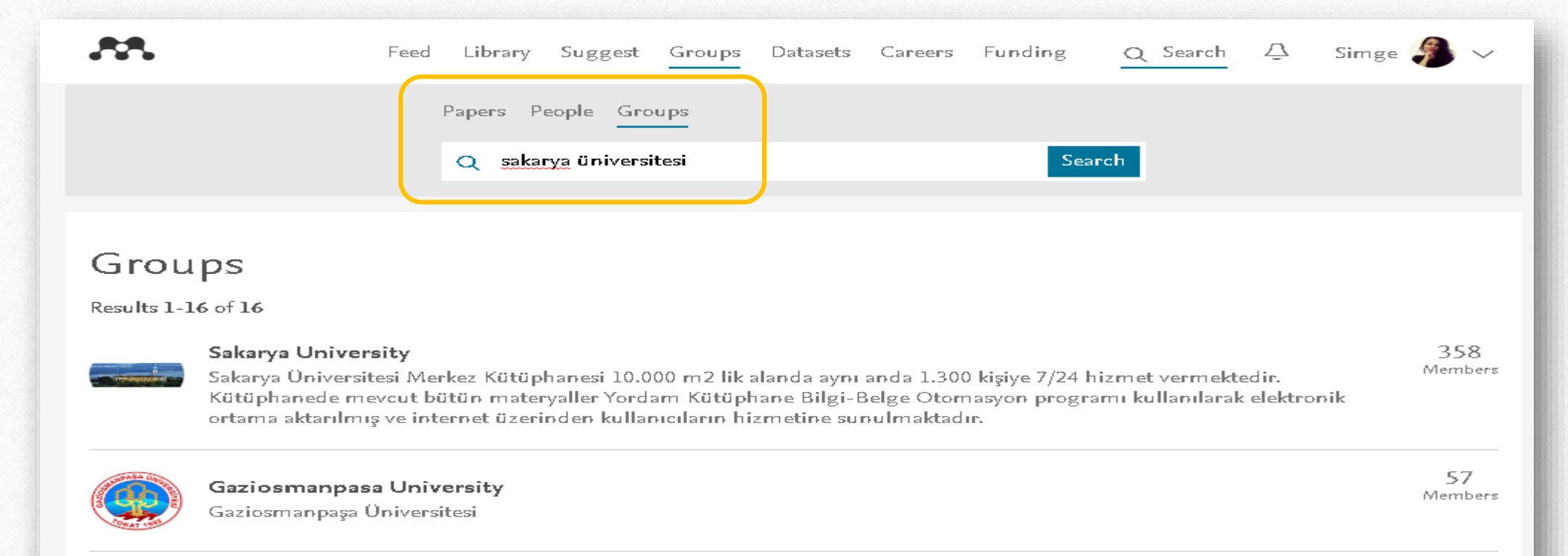

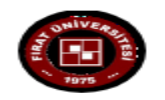

**Firat University** Fırat Üniversitesi Kurumsal Mendeley Grubu 53 Members

#### SAKARYA ÜNİVERSİTESİ

0

0

www.kutuphane.sakarya.edu.tr

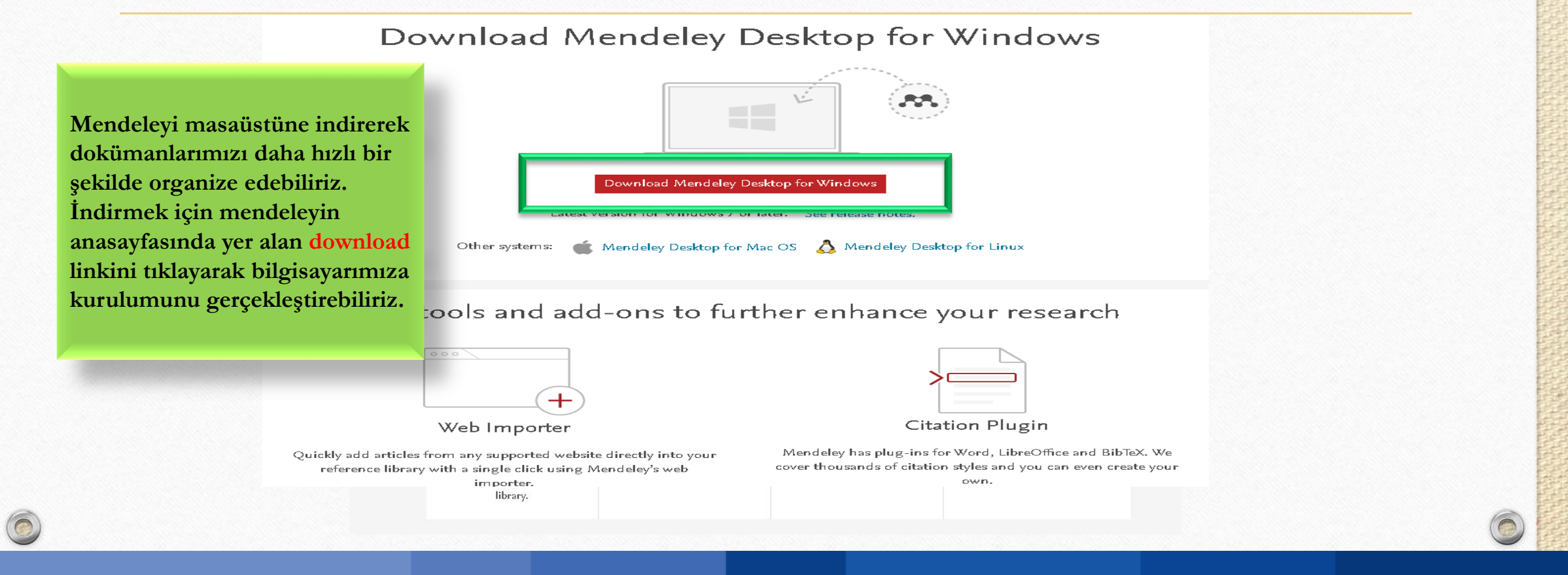

#### www.kutuphane.sakarya.edu.tr

#### SAKARYA ÜNİVERSİTESİ

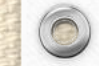

| endeley                                                                                                    |                                                                                                    |                                                                                           |                                         |          |                        |
|----------------------------------------------------------------------------------------------------|----------------------------------------------------------------------------------------------------|-------------------------------------------------------------------------------------------|-----------------------------------------|----------|------------------------|
| Diterature Search                                                                                                    | All Documents Edit Settings                                                                                          |                                                                                           |                                         | ×        |                        |
| 📗 Mendeley Suggest                                                                                                    | * • E Authors                                                                                                    | Title                                                                                     | Year Published In                       | Added    | Details Notes Contents |
| Library                                                                                                    | Chassaing, Benoic; Cascales, Eric                                                                                    | Ancibacterial weapons: Targeteo Destruction in the Microbiota                             | 2018 Trends in Microbiology             | Şub 16   |                        |
| All Documents                                                                                                    | <ul> <li>Fujimori, Takashi; Taniguchi, Masaya; Agusa</li> <li>Tetsuro; Shiota, Kenji; Takanka, Masaki; Y</li> </ul>  | a, Effect n'<br>wash                                                                      |                                         | 27.9.17  |                        |
| B Recently Added                                                                                                    | <ul> <li>Náfrádi, Lilla; Nakamoto, Kent; Csabai,<br/>Márta; Papp-Zipernovszky, Orsolya; Schulz.</li> </ul>           | An e                                                                                      | Education and                           | 26.9.17  |                        |
| Favorites                                                                                                    | ☆ 🔹 🛃 Polat, C.; Odabaş, H.                                                                                          |                                                                                           |                                         | 14.3.17  |                        |
| My Publications                                                                                                    | Van der Heide, G.; Roodbergen, K.J.; Van Foreest, N.D.                                                               | Red IVIdSaustu gorunumu                                                                   | ters & Operations     rch               | 10.3.17  |                        |
| Unsorted<br>Create Folder                                                                                                    | 😪 🔹 🖺 Tamura, Tomoki; Nakano, Shun; Nakata, Eiji<br>Morii, Takashi                                                   | Peki neler yapabiliriz                                                                    | anic & Medicinal                        | 10.3.17  |                        |
| oups                                                                                                    | <ul> <li>Schwartz, Janet; Mochon, Daniel; Wyper,<br/>Lauren; Maroba, Josiase; Patel, Deepak; A.</li> </ul>           | Heal                                                                                      | logical Science                         | 14.2.17  |                        |
| Dijitalleştirme Makale                                                                                                    | AKPINAR, Arzu; TESKERECİ, Gamze;<br>YANGIN, Hatice BALCI                                                             | ÖĞR<br>UYGL                                                                               | l of Anatolia Nursing<br>ealth Sciences | 14.2.17  |                        |
|                                                                                                    | ☆ ● 🖻                                                                                                    | Süreli Yayı                                                                               |                                         | 24.1.17  |                        |
| sh<br>All Deleted Documents                                                                                                    | <ul> <li>Donna, Collezioni; Couture, C-wcollezioni</li> <li>Haute; Sport, Collezioni; Trends, Collezioni;</li> </ul> | Yabanci dilde abone olduğumuz basili süreli yayınlar<br>                                  |                                         | 24.1.17  |                        |
|                                                                                                    | ☆ 🔹 🖭 Jeyagurunathan, Anitha; Vaingankar,<br>Janhavi Ajit; Abdin, Edimansyah; Sambasiv.                              | Gender differences in positive mental health among individuals with schizophrenia         | 2017 Comprehensive Psychiatry           | 23.1.17  |                        |
|                                                                                                    | 🕁 🔹 🖻 Retirement, Announces                                                                                          | ALA Awarded IMLS Grant for Training                                                       | 2018                                    | 23.1.17  | -                      |
| r by Publications                                                                                                    | 🖓 🔹 🞴 Education, Cataloging                                                                                          | Kataloglama Eğitimi Cataloging Education                                                  | 2012                                    | 26.12.16 | No documents           |
| ganic & Medicinal Chemistry                                                                                                    | 🕁 🔹 📴 Alaca, Erdinç ; Yılmaz, Bülent                                                                                 | Bilgi ve İletişim Teknolojilerinin Kullanımı ve Bilgi Toplumuna Dönüşüm: Türkiye'de Durum | 2016 Türk Kütüphaneciliği               | 29.11.16 |                        |
| mprehensive Psychiatry<br>mputers & Operations Research<br>urnal of Anatolia Nursing and Health Sciences<br>kient Education and Counseling<br>ychological Science<br>ends in Microbiology<br>rrk Kütüphaneciliği | 🛧 🔹 🖻 Fak, Edebiyat                                                                                                  | TÜRKİYE VE DÜNYADA BASIN TARİHİNİN GELİŞİMİNE GENEL BİR BAKIŞ                             | 2016                                    | 29.11.16 |                        |

SAKARYA ÜNİVERSİTESİ

0

www.kutuphane.sakarya.edu.tr

6

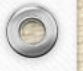

| endeley<br>© Literature Search                        | All Documents     Edit Settings                                                                                                 |                                          |          |                        |
|-------------------------------------------------------|----------------------------------------------------------------------------------------------------|------------------------------------------|----------|------------------------|
| Mendeley Suggest                                      | \star 🔹 Authors Title                                                                                                    | Year Published In                        | Added    | Details Notes Contents |
| u Libearu                                             | 🛧 🔹 🙆 Chassaing, Benoit; Cascales, Eric Antibacterial Weapons: Targeted Destruction in the Microbiota                           | 2018 Trends in Microbiology              | Şub 16   |                        |
| All Documents                                         | Fujimori, Takashi; Taniguchi, Masaya; Agusa, Effect of lead speciation on its oral bioaccessibility in surface dust and soil of | electronic- 2018                         | 27.9.17  |                        |
| E Recently Added                                      | Náfrádi, Lilla; M                                                                                                    | ment 2017 Patient Education and          | 26.9.17  |                        |
| L Recently Read                                       | Márta; Papr                                                                                                    | Counseling                               | 14.9.17  |                        |
| 🖉 Needs Review                                        | Dosvo ve klasörlerimizi                                                                                                    | 2000                                     | 14.3.17  |                        |
| My Publications                                       | Van der DOSYA VC KIASOIICIIIIIZI                                                                                                | 2017 Computers & Operations<br>Research  | 10.3.17  |                        |
| Unsorted                                              | hu alandan                                                                                                    | lytic groups 2017 Bioorganic & Medicinal | 10.3.17  |                        |
| Create Folder                                         |                                                                                                    | 2014 Psychological Science               | 14.2.17  |                        |
| Dups                                                  | eklevebileceğimiz gibi                                                                                                    | 1 NİV 2016 Journal of Anatolia Nursing   | 14.2.17  |                        |
| Create Group                                          |                                                                                                    | ARŞILAŞ and Health Sciences              | 17,2,17  |                        |
|                                                       | 🗠 • 🖻 dokümanlarımızın                                                                                                    |                                          | 24.1.17  |                        |
| ash                                                   | Donna,<br>Haute                                                                                                    |                                          | 24.1.17  |                        |
| Mil Deleted Documents                                 | bulunduğu bölüme                                                                                                    | renia 2017 Comprehensive Psychiatry      | 23.1.17  |                        |
|                                                       |                                                                                                    | 2018                                     | 23.1.17  |                        |
|                                                       | sürükleyip birakabiliriz.                                                                                                    | 2010                                     | -        |                        |
| er by Publications 🔹 🔻                                | 🙀 🔹 🖻 Educatio                                                                                                    | 2012                                     | 26.12.16 | No document            |
| rganic & Medicinal Chemistry                          | Alaca, Erdinç ; Yını,güm: Türkiye                                                                                               | 'de Durum 2016 Türk Kütüphaneciliği      | 29.11.16 |                        |
| prehensive Psychiatry<br>puters & Operations Research | 👃 🖕 💼 Fak, Edebiyat TÜRKİYE VE DÜNYADA BASIN TARİHİNİN GELİŞİMİNE GENEL BİR BAKIŞ                                               | 2016                                     | 29.11.16 |                        |
| nal of Anatolia Nursing and Health Sciences           |                                                                                                    |                                          |          |                        |
| nological Science                                     |                                                                                                    |                                          |          |                        |
| is in Microbiology<br>Kütüphaneciliği                 |                                                                                                    |                                          |          |                        |
|                                                       |                                                                                                    |                                          |          |                        |
|                                                       |                                                                                                    |                                          |          |                        |

6

SAKARYA ÜNİVERSITESI

0

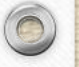

|                                                                                                    |                                                                                                    |                                                                                                    |                                                         | Q - Search |                        |
|----------------------------------------------------------------------------------------------------|----------------------------------------------------------------------------------------------------|----------------------------------------------------------------------------------------------------|---------------------------------------------------------|------------|------------------------|
| Add Folders Related Sync                                                                                                    | Help                                                                                                    |                                                                                                    |                                                         |            |                        |
| endeley                                                                                                    | All Documents Edit Settings                                                                                  |                                                                                                    |                                                         |            |                        |
| Mendeley Suggest                                                                                                    | ★ 鱼 🖹 Authors                                                                                                | Title                                                                                                    | Year Published In                                       | Added      | Details Notes Contents |
|                                                                                                    | 🙀 🔹 📴 Chassaing, Benoit; Cascales, Eric                                                                      | Antibacterial Weapons: Targeted Destruction in the Microbiota                                                                             | 2018 Trends in Microbiology                             | Şub 16     |                        |
| All Documents                                                                                                    | <ul> <li>Fujimori, Takashi; Taniguchi, Masaya; Agu<br/>Tetsuro; Shiota, Kenji; Takaoka, Masaki; Y</li> </ul> | sa, Effect of lead speciation on its oral bioaccessibility in surface dust and soil of electronic-<br>wastes recycling sites              | 2018                                                    | 27.9.17    |                        |
| Becently Added                                                                                                    | 🔆 🔹 🖭 Náfrádi, Lilla; Nakamoto, Kent; Csabai,<br>Márta; Papp-Zipernovszky, Orsolya; Schul                    | An empirical test of the Health Empowerment Model: Does patient empowerment<br>z moderate the effect of health literacy on health status? | 2017 Patient Education and<br>Counseling                | 26.9.17    |                        |
| Favorites                                                                                                    | 🕁 🔹 🖳 Palt Castler II                                                                                        | Editor Louis de concerte au VX annuale analitan téléfolomorai X.                                                                          | 2008                                                    | 14.3.17    |                        |
| My Publications                                                                                                    | 🕁 🔹 🖳 😽                                                                                                    |                                                                                                    | 2017 Computers & Operations<br>Research                 | 10.3.17    |                        |
| Unsorted<br>Create Folder                                                                                                    | 🕆 • 🖲 🕅 Tiim d                                                                                               | okiimanlarimizi vakin                                                                                                    | 2017 Bioorganic & Medicinal<br>Chemistry                | 10.3.17    |                        |
| uns                                                                                                    |                                                                                                    | OKumamanninzi, yakin                                                                                                    | 2014 Psychological Science                              | 14.2.17    |                        |
| Dijitalleştirme Makale                                                                                                    | 🖈 • 🖻 🖞 🛛 zamand                                                                                             | la ekledikle <del>r</del> imizi, kendi                                                                                                    | 2016 Journal of Anatolia Nursing<br>and Health Sciences | 14.2.17    |                        |
| Croace areap                                                                                                    | ☆ • 🖻 1                                                                                                    | . 1 1 1                                                                                                    |                                                         | 24.1.17    |                        |
| All Deleted Documents                                                                                                    | a sayınlarım                                                                                                 | iizi du alandan gorediliriz.                                                                                                    |                                                         | 24.1.17    |                        |
|                                                                                                    | 🕁 🔹 🖻 Ja                                                                                                    |                                                                                                    | 2017 Comprehensive Psychiatry                           | 23.1.17    |                        |
|                                                                                                    | 🕁 🔹 🖺 Re                                                                                                    | ,,                                                                                                    | 2018                                                    | 23.1.17    | -                      |
| er by Publications 👻                                                                                                    | 🕁 🔹 🖺 Education, Cataloging                                                                                  | Kataloglama Eğitimi Cataloging Education                                                                                                  | 2012                                                    | 26.12.16   | No documents           |
| rganic & Medicinal Chemistry                                                                                                    | ☆ 🔹 🐴 Alaca, Erdinç ; Yılmaz, Bülent                                                                         | Bilgi ve İletişim Teknolojilerinin Kullanımı ve Bilgi Toplumuna Dönüşüm: Türkiye'de Durum                                                 | 2016 Türk Kütüphaneciliği                               | 29.11.16   |                        |
| vrenersive r-sychiatry<br>Juters & Operations Research<br>nal of Anatolia Nursing and Health Sciences<br>int Education and Counseling<br>hological Science<br>ds in Microbiology<br>Kütüphaneciliği | 👾 🔹 🖪 Fak, Edebiyat                                                                                          | TÜRKİYE VE DÜNYADA BASIN TARİHİNİN GELİŞİMİNE GENEL BİR BAKIŞ                                                                             | 2016                                                    | 29.11.16   |                        |
|                                                                                                    |                                                                                                    |                                                                                                    |                                                         |            |                        |

www.kutuphane.sakarya.edu.tr

6

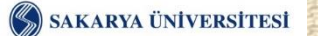

0

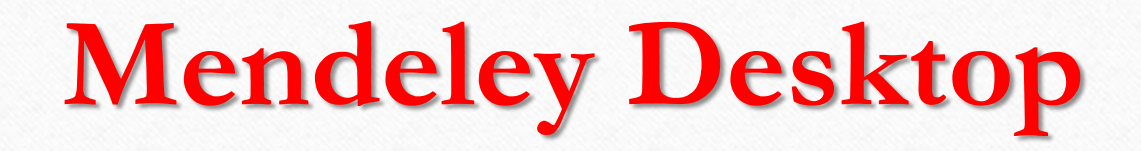

| Mendeley                                         | All Documents Edit Setting | gs                                                                          |                              |                               |          |
|--------------------------------------------------|----------------------------|-----------------------------------------------------------------------------|------------------------------|-------------------------------|----------|
| ₽ Literature Search                              | • • • • •                  | Title                                                                       |                              | Vear Dubliched To             | 0dded    |
| Mendeley Suggest                                 | Kavaočiu Hülva Dilek       | Süreli yayıpların yönetimi                                                  |                              | 2008                          | 2:57     |
| My Library                                       |                            | Salor yayındır. yaradını                                                    |                              | 2000                          | 2107     |
| All Documents                                    | 🕁 💿 🔼 Tonta, Yaşar         | Açık Erişim , Açık Veri                                                     |                              | 2014                          | Mar 6    |
| Recently Added                                   | Madua, Sociali Calism      | <ul> <li>Deltrikalariu Kürüphapalar icia cacual madua politikaci</li> </ul> |                              |                               | Max E    |
| 👢 Recently Read                                  | Akbayrak, Emre Hasan       | ; Derneği, Türk Küt                                                         |                              |                               | inar 5   |
| 🔶 🚖 Favorites                                    | ☆ ● ■                      | AÇIK VERİ EL KİTABI                                                         |                              |                               | Mar 5    |
| Needs Review                                     |                            |                                                                             | - In margaret -              | 2000                          | 14.0.17  |
| Sector My Publications                           | 🛣 • 🎦 🖌                    |                                                                             | okuryazarlığı                | 2008                          | 14.3.17  |
| Croate Folderm                                   | 🕁 • 🖻 🖁                    | Gruplar oluşturarak,                                                        |                              |                               | 24.1.17  |
| Groups                                           | ☆ • 🎦                      | dokümanlarımızı                                                             |                              |                               | 24.1.17  |
| 🧾 Dijitalleştirme Makale                         | ☆ • 🖪 🥇                    |                                                                             | duals with schizophrenia     | 2017 Comprehensive Psychiatry | 23.1.17  |
| Kütüphane Makale Paylaşımı                       |                            | baylaşadılır, bizimle                                                       |                              | 2018                          | 23.1.17  |
| Create Group                                     |                            | looilon on on hiling                                                        |                              |                               |          |
| IFaso                                            | la 🍯 🖬 pay                 | aşnamarı göredinriz.                                                        |                              | 2012                          | 26.12.16 |
| All Deleted Documents                            | ☆ • 📮 Alà                  |                                                                             | na Dönüşüm: Türkiye'de Durum | 2016 Türk Kütüphaneciliği     | 29.11.16 |
|                                                  | 🕁 🔹 🎦 Fak, Edebiyat        | TÜRKİYE VE DÜNYADA BASIN TARİHİNİN GELİŞİMİN                                | e genel bîr bakış            | 2016                          | 29.11.16 |
| Filter by Publications 🔹                         |                            |                                                                             |                              |                               |          |
| Comprehensive Psychiatry<br>Türk Kütüphaneciliği |                            |                                                                             |                              |                               |          |
|                                                  |                            |                                                                             |                              |                               |          |

www.kutuphane.sakarya.edu.tr

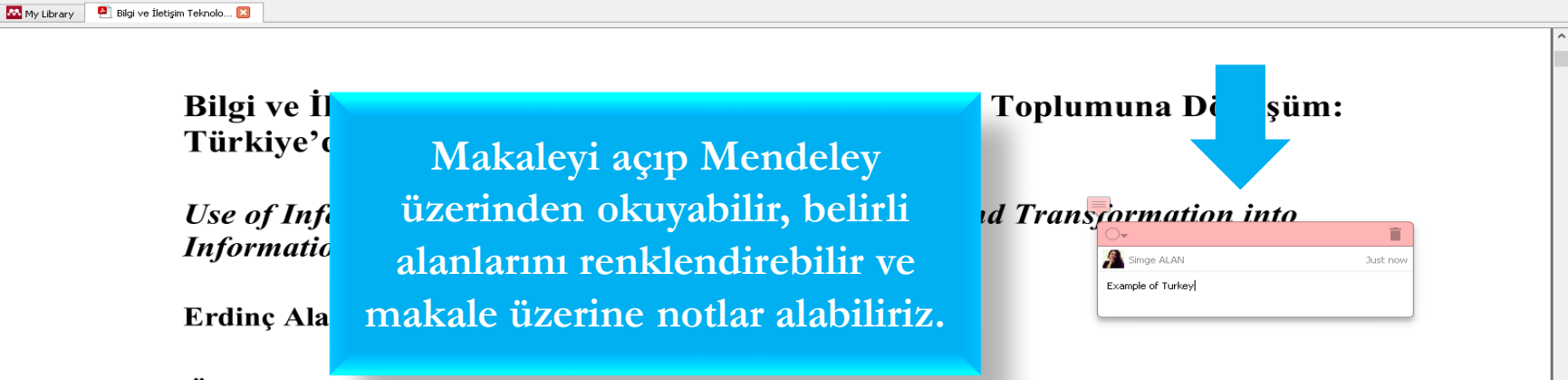

#### Öz

Bu çalışmada, Türkiye'de bilgi iletişim teknolojilerinin (BİT) kullanım durumunun saptanması ve buna bağlı olarak Türkiye'de toplumsal yapının bilgi toplumuna dönüşümü kapsamında bilgi ve iletişim teknolojilerinin gerekliliğine ve önemine ilişkin yaklaşımların değerlendirilmesi amaçlanmıştır. Bilgi teknolojileri kullanım istatistiklerinin değerlendirildiği çalışmada bilgi toplumuna dönüşümün ulusal ve uluslararası düzeyde önemine değinilmiştir. Gelişmiş ülkelerle rekabet edebilmek adına bilgi toplumuna dönüşüm süreci ve bu süreç kapsamında ulusal düzeyde oluşturulması gerekli görülen bilgi politikası çerçevesinde önerilerde bulunulmuştur.

*Anahtar Sözcükler:* Bilgi ve iletişim teknolojileri; Türkiye'de bilgi ve iletişim teknolojileri; bilgi politikası; hane halkı araştırmaları.

#### Details Notes Contents Type: Journal Article Bilai ve İletisim Teknolojilerinin Kullanımı ve Bilgi Toplumuna Dönüşüm: T... Authors: B. Alaca, Erding ; Yilmaz 🔊 View research catalog entry for this pape Journal: Türk Kütüphanecillői Year: 2016 Volume: 30 Issue: Pages: 507-523 Abstract: Bu çalışmada, Türkiye'de bilgi iletişim teknolojilerinin (BİT) kullanım durumunun saptanması ve buna bağlı olarak Türkiye'de toplumsal yapının bilgi toplumuna dönüşümü kapsamında bilgi ve iletisim teknolojilerinin gerekliliğine ve önemine ilişkin yaklaşımların dečerlendirilmesi amaclanmıştır. Bilgi teknolojile ullanım istatistiklerinin değerlendirildiği çalışmada bilgi toplumuna dönüsümün ulusal ve uluslararası düzeyde önemine değinilmiştir. Gelişmiş ülkelerle rekabet edebilmek adına bilgi toplumuna dönüşüm süreci ve bu süreç kapsamında ulusal düzevde olusturulması gerekli görülen bilgi politikasi çerçevesinde önerilerde bulunulmuştur The objective of this study is to evaluate approaches to necessity and importance of in Tags Author Keywords: Bilgi ve iletişim teknolojileri; Information and

communication technologies; Türkiye'de bilgi ve iletişim teknologiler; bilgi politikas; hane halk araştırmaları; household researches.; information and communication technologies i...

URL:

Catalog IDs

ArXIV ID:

🔼 My Library 🛛 🐴 Bilgi ve İletişim Teknolo... 🔀

Bilgi ve İletişim Teknolojilerinin Kullanımı ve Bilgi Toplumuna Dönüşüm: Türkiye'de Durum

Use of Information and Communication Technologies and Tra Information Society: Example of Turkey

Erdinç Alaca<sup>\*</sup> ve Bülent Yılmaz<sup>\*\*</sup>

#### Öz

SAKARYA ÜNİVERSİTESİ

Bu çalışmada, Türkiye'de bilgi iletişim teknolojilerinin (BİT) kullanım durumunun saptanması ve buna bağlı olarak Türkiye'de toplumsal yapının bilgi toplumuna dönüşümü kapsamında bilgi ve iletişim teknolojilerinin gerekliliğine ve önemine ilişkin yaklaşımların değerlendirilmesi amaçlanmıştır. Bilgi teknolojileri kullanım istatistiklerinin değerlendirildiği çalışmada bilgi toplumuna dönüşümün ulusal ve uluslararası düzeyde önemine değinilmiştir. Gelişmiş ülkelerle rekabet edebilmek adına bilgi toplumuna dönüşüm süreci ve bu süreç kapsamında ulusal düzeyde oluşturulması gerekli görülen bilgi politikası çerçevesinde önerilerde bulunulmuştur.

*Anahtar Sözcükler:* Bilgi ve iletişim teknolojileri; Türkiye'de bilgi ve iletişim teknolojileri; bilgi politikası; hane halkı araştırmaları.

Dokümanın künye bilgilerini düzenleyebiliriz.

Bilai ve İletisim Teknolojilerinin Kullanımı ve Bilgi Toplumuna Dönüşüm: T... Authors: B. Alaca, Erding ; Yilmaz 🛤 View research catalog entry for this pape Journal: Türk Kütüphaneciliği Year: 2016 Volume: 30 Issue: Pages: 507-523 Abstract: Bu çalışmada, Türkiye'de bilgi iletişim teknolojilerinin (BİT) kullanım durumunun saptanması ve buna bağlı olarak Türkiye'de toplumsal yapının bilgi toplumuna dönüşümü kapsamında bilgi ve iletisim teknolojilerinin gerekliliğine ve önemine ilişkin yaklaşımların değerlendirilmesi amaçlanmıştır. Bilgi teknolojiler ullanım istatistiklerinin değerlendirildiği çalışmada bilgi toplumuna dönüsümün ulusal ve uluslararası düzeyde önemine değinilmiştir. Gelişmiş ülkelerle rekabet edebilmek adına bilgi toplumuna dönüşüm süreci ve bu süreç kapsamında ulusal düzevde olusturulması gerekli görülen bilgi politikasi çerçevesinde önerilerde bulunulmuştur. The objective of this study is to evaluate approaches to necessity and importance of in. Tags Author Keywords: Bilgi ve iletişim teknolojileri; Information and communication technologies; Türkiye'de bilgi ve iletişim teknolojileri; bilgi politikası; hane halkı arastirmalari.: bousebold researches.: information and communication technologies i HRL -Add LIRI Catalog IDs

Details Notes Content

ArXiv ID:

www.kutuphane.sakarya.edu.tr

 Kütüphanemizi oluşturup kaynakları düzenledikten sonra atıfları kolayca yapabilir, kaynakçamızı oluşturabiliriz.

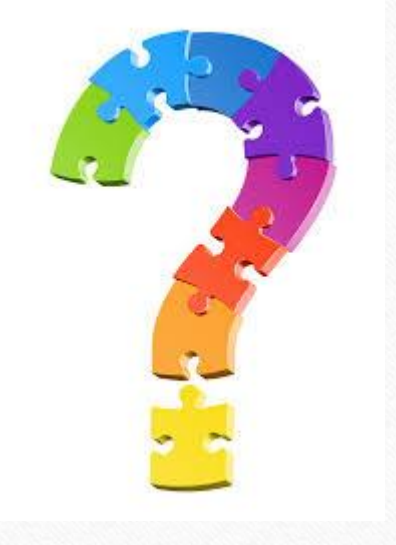

0

| <b>**</b>                                             |                                   |         |                      |                    |         |                   |                               |                            |                         |          |                    |                   |                   | N                     | Mendeley Desktop | 5    |                          |          |
|-------------------------------------------------------|-----------------------------------|---------|----------------------|--------------------|---------|-------------------|-------------------------------|----------------------------|-------------------------|----------|--------------------|-------------------|-------------------|-----------------------|------------------|------|--------------------------|----------|
| File Edit                                             | View                              | Тоо     | ls Help              |                    | _       |                   |                               |                            |                         |          |                    |                   |                   |                       |                  |      |                          |          |
|                                                       | □7                                |         | Invite Colleagues    |                    | 0       |                   |                               |                            |                         |          |                    |                   |                   |                       |                  |      |                          |          |
| Add                                                   | Fo                                | 4       | Install Web Importer |                    | elp     |                   |                               |                            |                         |          |                    |                   |                   |                       |                  |      |                          |          |
| Mendeley                                              |                                   |         | Install MS Word Plug | jin                | All Doc | un ents           | Edit Se                       |                            |                         |          |                    |                   |                   |                       |                  |      |                          |          |
| Ditera                                                | ure Sea                           | 3       | Check for Duplicate: | 5                  | • •     | Authors           |                               |                            |                         |          |                    |                   | · /=              |                       |                  | Year | Published In             | Added    |
| My Library                                            | ley Sug                           |         | Options              |                    | •       | k ayaoğ           | jlu, Hülya Di                 | N                          | /lasaŭ                  | istü     | i men              | deley             | yde 1             | ools                  |                  | 2008 |                          | 2:57     |
| All Do                                                | uments                            | ;       |                      | ☆                  | • 🖪     | 1 onta,           | Yaşar                         | S                          | ekme                    | esin     | in alt             | inda              | ki In             | stall                 |                  | 2014 |                          | Mar 6    |
| 🕒 Recer<br>📗 Recer                                    | lly Add                           | ed<br>d |                      |                    |         | r edya,<br>Akbayr | , Sosyal; Ça<br>ak, Emre Ha   |                            |                         | 7 1      | 1 1 1              | • • •             | 1 1               | 1                     |                  |      |                          | Mar 5    |
| 🔶 Favor                                               | rites                             |         |                      | ☆                  | •       | 1                 |                               | 1                          | M5 W                    | ord      | i Plug             | gin ti            | klana             | arak                  |                  |      |                          | Mar 5    |
| My Pu                                                 | s Review<br>ublication            | v<br>ns |                      | ☆                  | • 🍳     | Polat, C          | I.; Odabaş,                   |                            | J                       | Wo       | rd'e e             | klen              | tivi              |                       |                  | 2008 |                          | 14.3.17  |
| Creat                                                 | rted<br>:e Folder                 |         |                      | ☆                  | • 🖪     | Donna,<br>Haute;  | Collezioni;<br>Sport, Colle   |                            |                         |          | 1                  | -1-11.            | · J               |                       |                  |      |                          | 24.1.17  |
| Groups                                                |                                   |         |                      | ☆                  | • 🖪     |                   |                               |                            |                         | yer      | leştire            | ebilir            | <b>1Z</b> .       |                       |                  |      |                          | 24.1.17  |
| Dijital                                               | leştirme                          | Makale  |                      | ☆                  | • 🖪     | Jeyagu<br>Janhav  | runathan, A<br>i Ajit; Abdin, | nitha; Vain<br>, Edimansya | igankar,<br>ah; Sambasi | Gender   | r differences in p | oositive menta    | al health among   | g individuals with sc | hizophrenia      | 2017 | Comprehensive Psychiatry | 23.1.17  |
| Creat                                                 | e Group                           | акаlе Р | aylaşımı             | ☆                  | • 🖪     | Retirem           | nent, Annou                   | nces                       |                         | ALA Av   | warded IMLS Gra    | ant for Training  | ig                |                       |                  | 2018 |                          | 23.1.17  |
| Trash                                                 |                                   |         |                      | ☆                  | • 🎴     | Educati           | ion, Catalogi                 | ing                        |                         | Katalog  | glama Eğitimi Cat  | aloging Educa     | ation             |                       |                  | 2012 |                          | 26.12.16 |
| 📃 All Del                                             | leted Do                          | cumen   | ts                   | ☆                  | • 🖪     | Alaca, f          | Erding ; Yılma                | az, Bülent                 |                         | Bilgi ve | İletişim Teknoloj  | jilerinin Kullanı | ımı ve Bilgi Topl | lumuna Dönüşüm: T     | fürkiye'de Durum | 2016 | Türk Kütüphaneciliği     | 29.11.16 |
|                                                       |                                   |         |                      | $\dot{\mathbb{Z}}$ | • 🖪     | Fak, Ed           | lebiyat                       |                            |                         | TÜRKİY   | YE VE DÜNYADA I    | BASIN TARİHİ      | IİNİN GELİŞİMİI   | NE GENEL BİR BAKI     | 5                | 2016 |                          | 29.11.16 |
| Filter by Pub<br>All<br>Comprehensiv<br>Türk Kütüphar | olicatior<br>ve Psych<br>neciliği | iatry   | •                    |                    |         |                   |                               |                            |                         |          |                    |                   |                   |                       |                  |      |                          |          |

 $\bigcirc$ 

0

www.kutuphane.sakarya.edu.tr

6

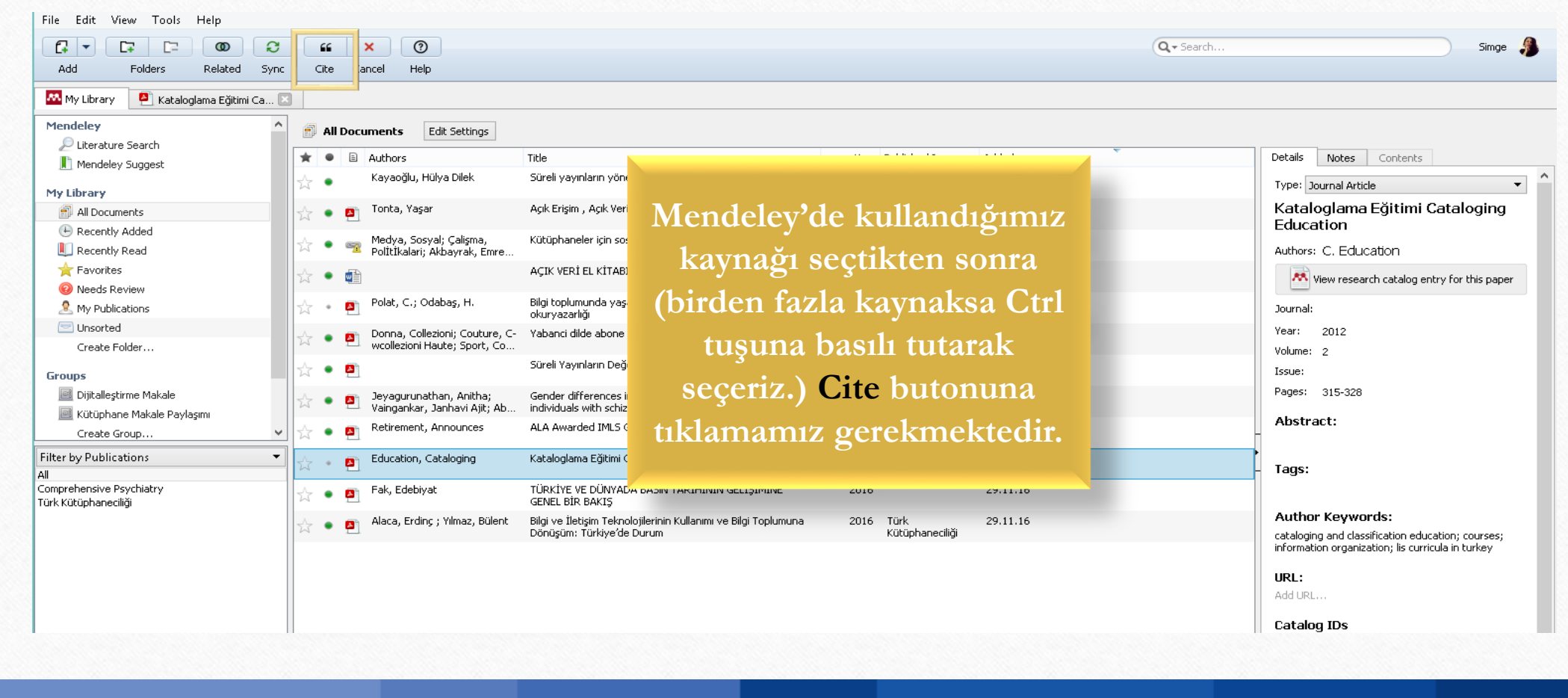

0

0

#### www.kutuphane.sakarya.edu.tr

6

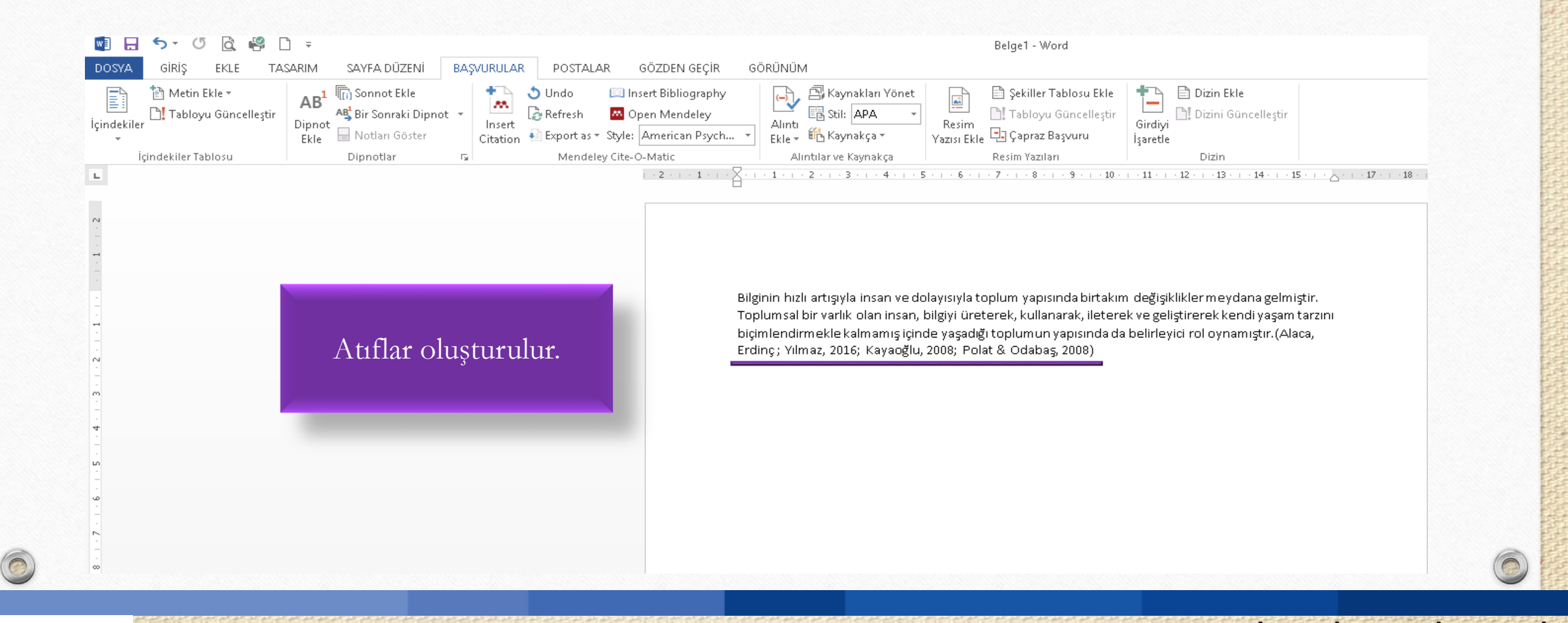

0

www.kutuphane.sakarya.edu.tr

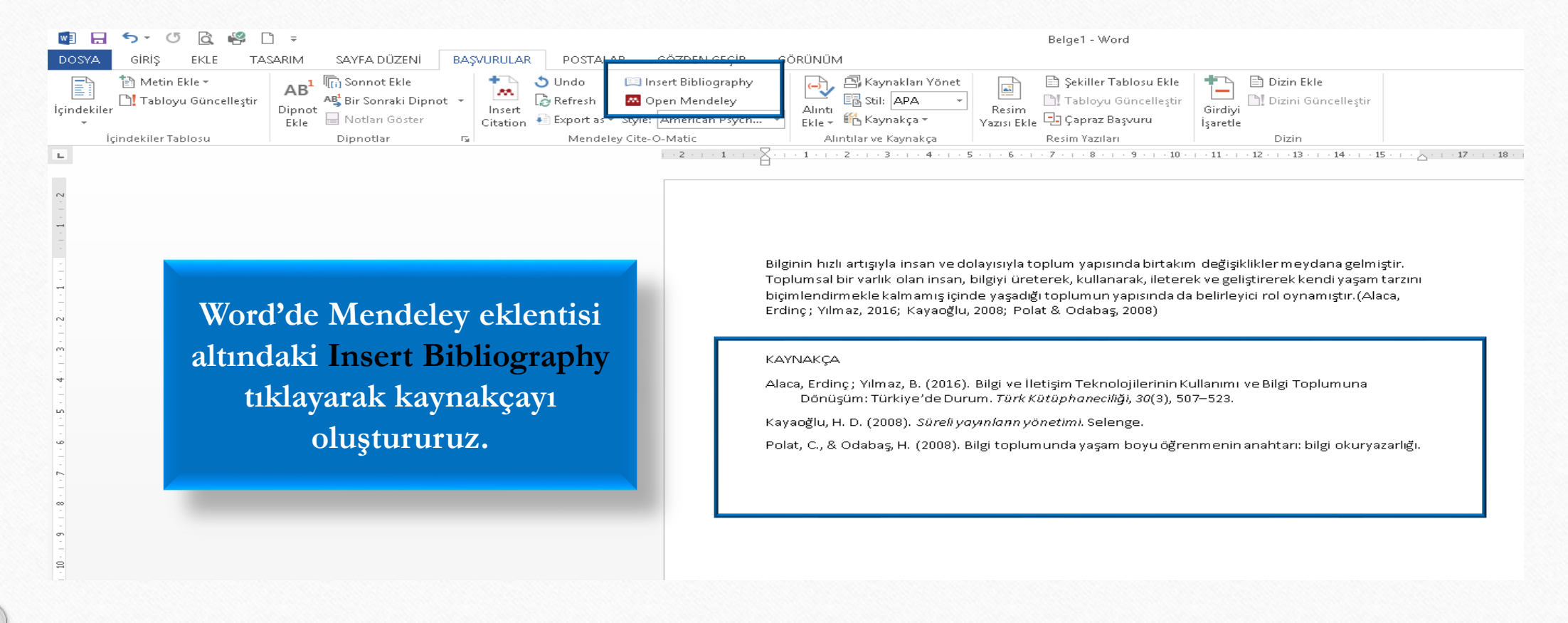

#### www.kutuphane.sakarya.edu.tr

SAKARYA ÜNİVERSİTESİ

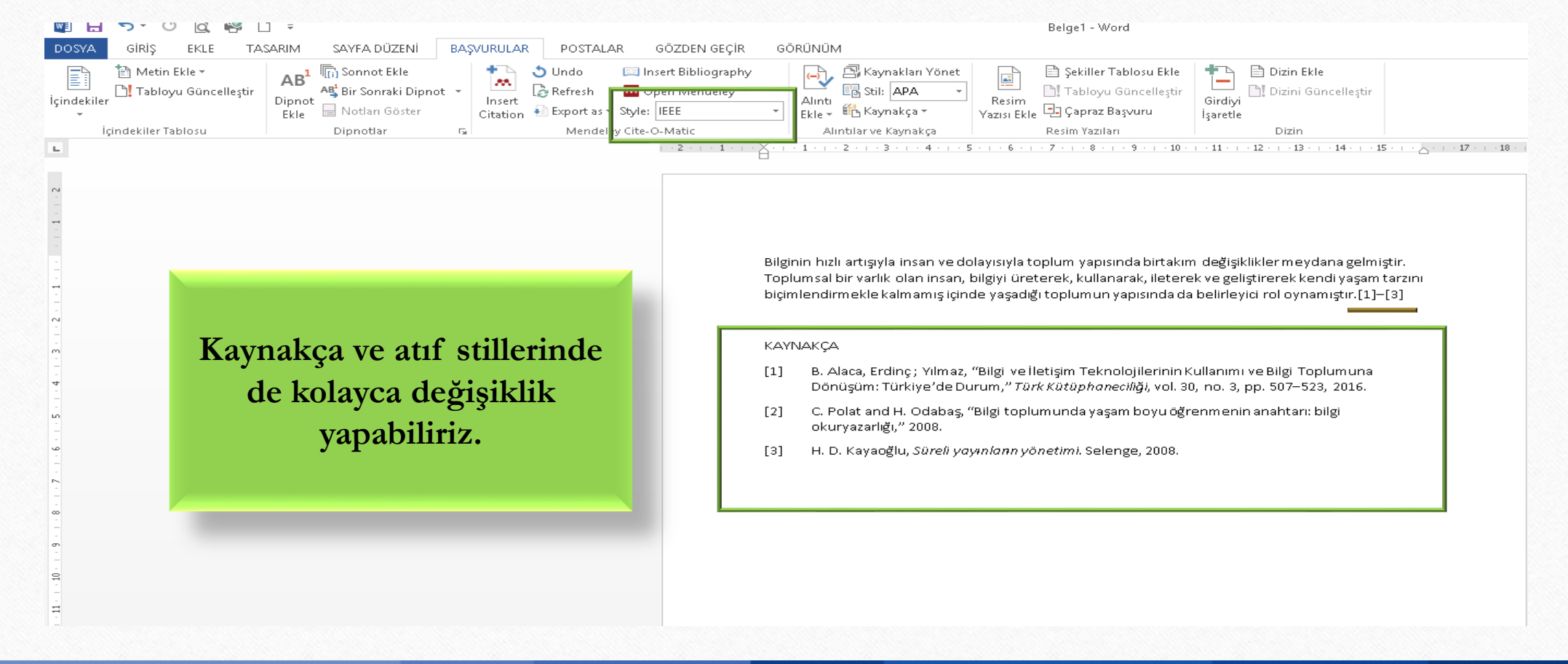

www.kutuphane.sakarya.edu.tr

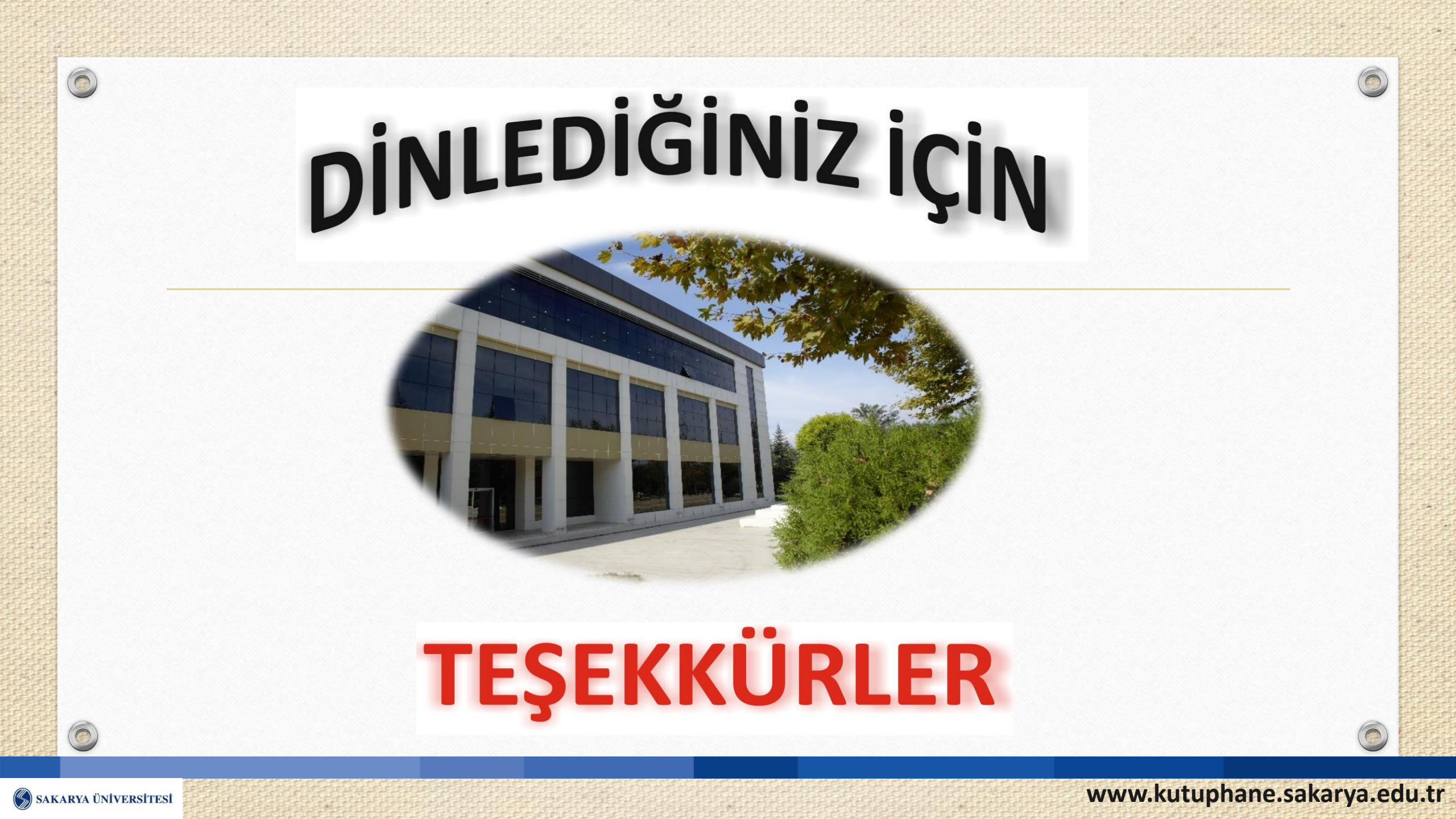